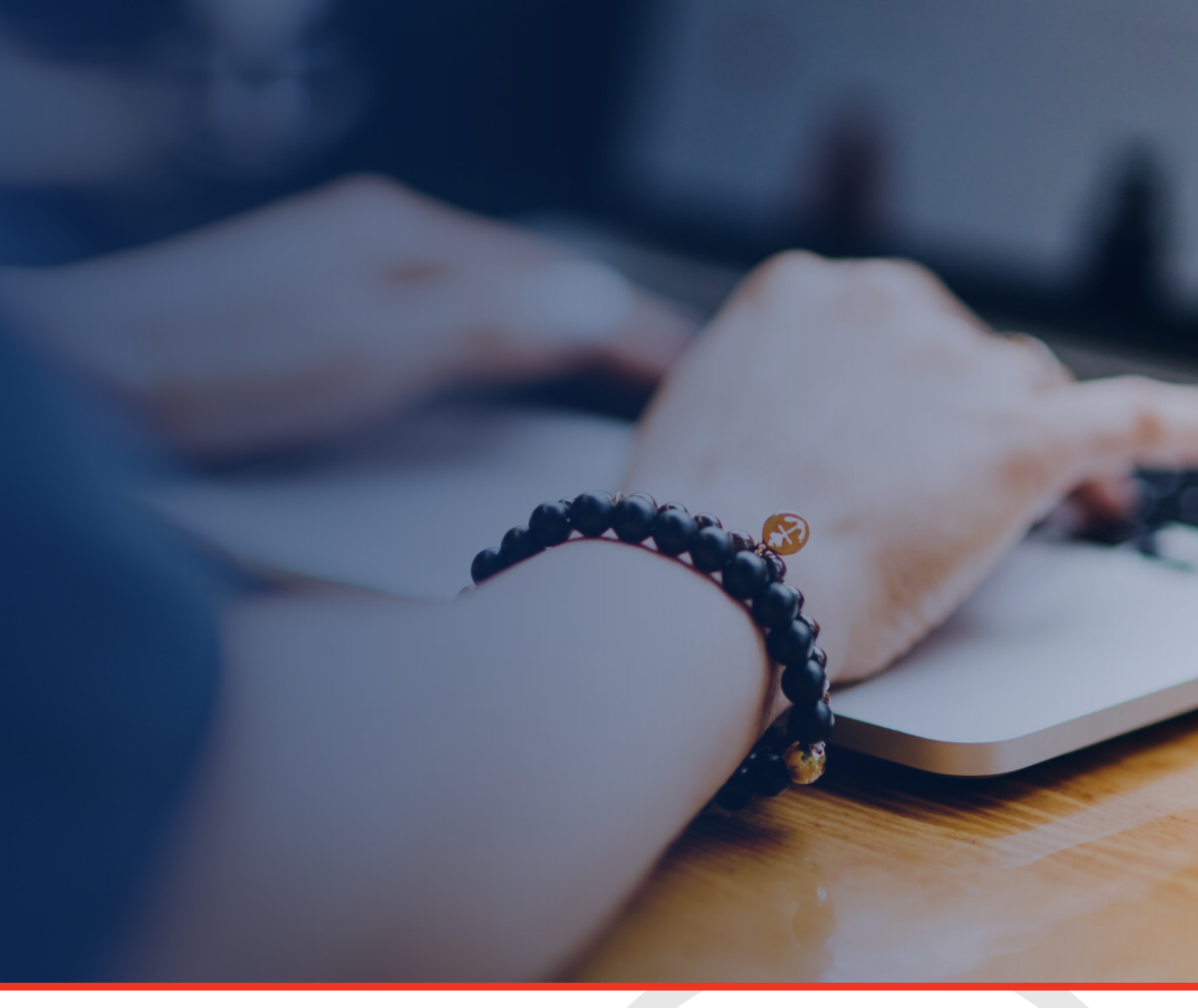

# LEA User Access Administrator Guide for ePlan

Tennessee Department of Education | December 2022

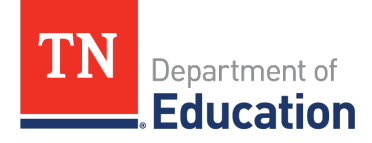

### Contents

| LEA User Access Administrators                            | 3                            |
|-----------------------------------------------------------|------------------------------|
| ePlan User Access Roles                                   | 3                            |
| User Role Types                                           | 4                            |
| User Access Administration in ePlan                       | 5                            |
| Find an Existing User                                     | 5                            |
| Create a New User                                         | 6                            |
| Assign Roles                                              | 7                            |
| Delete A Single Role                                      | 8                            |
| Delete All Roles                                          | 8                            |
| Uploading User Access Forms                               | 9                            |
| Uploading to the LEA Document Library                     | 9                            |
| Running ePlan User Access Reports                         |                              |
| User Report Details                                       |                              |
| Updating Contact Information                              |                              |
| Resetting Passwords                                       |                              |
| ePlan User Passwords                                      |                              |
| Orion Single Sign On (SSO)                                |                              |
| ePlan Help Team                                           | Error! Bookmark not defined. |
| Useful Resources                                          | 15                           |
| Forms (Linked on ePlan homepage)                          | 15                           |
| Technical Documents (Available in ePlan > TDOE Resources) | Error! Bookmark not defined. |

## LEA User Access Administrators

ePlan LEA User Access Administrators are LEA ePlan users with the ability to add and remove school-level ePlan roles and certain LEA-level ePlan roles. This guide reviews the role's responsibilities and provides instructions for the processes that LEA User Access Administrators can perform.

Note: See the ePlan Address Book to see which users have the User Access Administrator role in your LEA,

### ePlan User Access Roles

To view and make changes to ePlan components (i.e., Funding Applications, Data and Information Tools, and Monitoring Instruments), users must have permission via an assigned user access role. User access roles are associated with one or more specific components. All users with assigned roles for a component receive alert emails about that component's workflow status.

LEA User Access Administrators can add all school-level roles and most LEA-level roles. LEA User Access Administrators cannot add roles that finalize and approve funding applications or monitoring instruments; additional LEA User Access Administrators; or State-level roles.

These additional LEA roles must be added by the Tennessee Department of Education's (department's) ePlan help team. Users can request these roles via the <u>ePlan User Access Form for LEAs</u> or the <u>ePlan User Access Form for LEA User Access Administrators</u>.

# **User Role Types**

| ePlan<br>User Access Role                    | What can this role do?                                                                                                    | Who usually has this role?                                                                                                    | Who can add this<br>role for a user? |
|----------------------------------------------|----------------------------------------------------------------------------------------------------|----------------------------------------------------------------------------------------------------|--------------------------------------|
| LEA Authorized<br>Representative             | Submit LEA plan, Funding<br>Applications, Monitoring<br>Instruments                                                                                           | Director of Schools                                                                                                    | ePlan help team                      |
| LEA Fiscal<br>Representative                 | Edit LEA plan, Approve Funding<br>Applications                                                                                                    | District Financial Officer                                                                                                    | ePlan help team                      |
| LEA Fiscal Update                            | Reimbursement Requests                                                                                                    | District Fiscal Staff                                                                                                    | ePlan help team                      |
| LEA User Access<br>Administrator             | Manage the LEA's user access roles<br>– including adding roles                                                                                                | LEA users assigned the role                                                                                                    | ePlan help team                      |
| LEA Data View                                | View any ePlan component or<br>planning tool, Upload it to the LEA<br>Document Library,<br>Be selected as a Consolidated<br>Funding Application (CFA) contact | District users                                                                                                    | LEA User Access<br>Administrator     |
| LEA Plan Data<br>Entry                       | Edit LEA plan or school plans                                                                                                    | District administrator                                                                                                    | LEA User Access<br>Administrator     |
| LEA School Plan<br>Reviewer                  | Edit school or LEA plans, approve<br>school plans                                                                                                    | District administrator                                                                                                    | LEA User Access<br>Administrator     |
| LEA Consolidated<br>Director                 | Edit LEA plan and CFA                                                                                                    | Federal Director                                                                                                    | LEA User Access<br>Administrator     |
| LEA Funding<br>Application<br>Director Roles | Change funding application status to <i>Draft Started</i> and <i>Draft Completed</i> .                                                                        | Program Directors                                                                                                    | LEA User Access<br>Administrator     |
| LEA Monitoring<br>Roles                      | Complete sections of Monitoring<br>Instruments                                                                                                    | LEA Users with the<br>responsibility to complete<br>monitoring sections (e.g.,<br>Program/Fiscal Directors<br>and Coordinators) | LEA User Access<br>Administrator     |
| LEA Data and<br>Information Roles            | Complete sections of Data and<br>Information Tools                                                                                                    | LEA Users with the<br>responsibility to provide<br>data to the department                                                       | LEA User Access<br>Administrator     |
| School Plan Data<br>Entry                    | Edit school plan                                                                                                    | Assistant Principal                                                                                                    | LEA User Access<br>Administrator     |
| School Plan<br>Reviewer                      | Edit and approve the school plan                                                                                                    | Principal                                                                                                    | LEA User Access<br>Administrator     |

### User Access Administration in ePlan

1. From the ePlan left navigation menu, select *Administer* then *User Access*.

| TN         | Department of<br>Education    |
|------------|-------------------------------|
| ePlan Home | ePlan Home                    |
| Administer | User Access                   |
| Search +   | Example (###) Public District |
| Reports    |                               |

### Find an Existing User

- 1. On the <u>User Access</u> search screen, type in the Last Name <u>or</u> Email Address and click Search.
  - a. In the *Administer Roles* column of the search results, click the *Note icon* to load the <u>Administer Roles</u> page.

| User Access              |                   |                  |                |                |                  |                  |              |
|--------------------------|-------------------|------------------|----------------|----------------|------------------|------------------|--------------|
| Create User              |                   |                  |                |                |                  |                  |              |
| Search Users             |                   |                  |                |                |                  |                  |              |
| Last N                   | Name: help        |                  |                |                |                  |                  |              |
| Email Ado                | dress: ePlan.     | help@tn.gov      |                |                |                  |                  |              |
|                          | Role:             |                  |                |                |                  | ~                |              |
| Organization N           | Name: Begins      | s With 🗸         |                |                |                  |                  |              |
| Organization Nu          | mber:             |                  |                |                |                  |                  |              |
|                          | Search            | h Reset          |                |                |                  |                  |              |
| There are 1 matching rec | ord(s). Displayir | ng 1 through 1.  |                |                |                  |                  |              |
| Email Address            | <u>First Name</u> | <u>Last Name</u> | Reset Password | Account Locked | Administer Roles | Delete All Roles | User History |
| ePlan.Help@tn.gov        | ePlan             | Help             | Reset Password |                | ø                | Û                | View         |

#### Create a New User

1. If the individual does not have an existing ePlan user account, click the *Create User* link at the top of the *User Access* page.

| User Access          |               |
|----------------------|---------------|
| Create User          |               |
| Search Users         |               |
| Last Name:           |               |
| Email Address:       |               |
| Role:                | ×             |
| Organization Name:   | Begins With V |
| Organization Number: |               |
|                      | Search Reset  |

2. Enter the new user's contact information on the *Create User* page and then click *Create*.

| Create User      |               |
|------------------|---------------|
|                  |               |
| Create User      |               |
| Email Address:   |               |
| First Name:      |               |
| Last Name:       |               |
| Phone Number:    |               |
| Phone Extension: |               |
| Fax Number:      |               |
|                  |               |
|                  | Create Cancel |

### Assign Roles

 In the *Administer Roles* column of the user search results, click the *Note icon* to load the <u>Administer</u> <u>Roles</u> page.

| Email Address            | <u>First Name</u> | <u>Last Name</u> | Reset Password | Account Locked | Administer Roles | Delete All Roles | User History |
|--------------------------|-------------------|------------------|----------------|----------------|------------------|------------------|--------------|
| <u>ePlan.Help@tn.gov</u> | ePlan             | Help             | Reset Password |                | ø                | Û                | View         |

2. On the <u>Administer Roles</u> page, click the **Create Role** link.

| Administer Roles      |              |                               |        |  |  |
|-----------------------|--------------|-------------------------------|--------|--|--|
| Return to User Access |              |                               |        |  |  |
|                       | Roles        |                               |        |  |  |
| Email Address         | Organization | Role                          | Delete |  |  |
| ePlan.Help@tn.gov     | All          | SEA Administrator             | Û      |  |  |
| ePlan.Help@tn.gov     | All          | SEA Application Administrator | Û      |  |  |

- 3. On the <u>Create Role</u> page, use the drop-down menus to select the correct LEA (and school, for school planning roles).
  - a. Select the role(s) for the individual: the School Plan Data Entry and/or School Plan Reviewer.
  - b. If you click in the box to the left of the role names, a checkmark will appear in that box, and you can then click *Create*.

| Create Role    |                                                    |                                                  |
|----------------|----------------------------------------------------|--------------------------------------------------|
|                |                                                    |                                                  |
| Create Role    |                                                    |                                                  |
| Email Address: | rainelei100@wcschools.com                          | n                                                |
| Organization:  | LEA:<br>Wilson County (950) ▼                      | School:<br>Carroll Oakland Elementary (950-0005) |
| Role:          | 0 Option(s) selected.<br>Select All / Deselect All |                                                  |
|                | School Plan Data Entry                             |                                                  |
|                |                                                    | Create                                           |

4. After the Organization is selected, the available roles for that user appear in the list. *Select one or more roles* to add for the user then click *Create.* 

### Delete A Single Role

 To remove a role from an individual, navigate to the <u>Administer Roles</u> page for that user (see <u>User Access</u> <u>Administration in ePlan</u> and <u>Find Existing Users</u>), then click the **Trashcan icon** next to the role to be removed.

| Administer Roles      |              |                               |        |
|-----------------------|--------------|-------------------------------|--------|
| Return to User Access |              |                               |        |
| Create Role           |              |                               |        |
|                       |              | Roles                         |        |
| Email Address         | Organization | Role                          | Delete |
| ePlan.Help@tn.gov     | All          | SEA Administrator             | Û      |
| ePlan.Help@tn.gov     | All          | SEA Application Administrator | Û      |
| Return to User Access |              |                               |        |

#### **Delete All Roles**

To remove all roles from an individual, navigate to the <u>User Access</u> page and search for the user's account (see <u>User Access Administration in ePlan</u> and <u>Find Existing Users</u>), then click the **Trashcan icon** in the **Delete All Roles** column.

| User Access                |                 |                  |                |                |                  |                  |              |
|----------------------------|-----------------|------------------|----------------|----------------|------------------|------------------|--------------|
| Create User                |                 |                  |                |                |                  |                  |              |
| Last Na                    | me: help        |                  |                |                |                  |                  |              |
| Email Addre                | ess: ePlan.     | help@tn.gov      |                |                |                  |                  |              |
| R                          | ole:            |                  |                |                |                  | ~                |              |
| Organization Na            | me: Begins      | With 🗸           |                |                |                  |                  |              |
| Organization Num           | ber:            |                  |                |                |                  |                  |              |
|                            | Search          | Reset            |                |                |                  |                  |              |
| There are 1 matching recor | d(s). Displayir | ng 1 through 1.  |                |                |                  |                  |              |
| Email Address <u>F</u>     | irst Name       | <u>Last Name</u> | Reset Password | Account Locked | Administer Roles | Delete All Roles | User History |
| <u>ePlan.Help@tn.gov</u> e | Plan            | Help             | Reset Password |                | ø                | Û                | View         |

## **Uploading User Access Forms**

LEA User Access Administrators must not add or delete user access roles without a form with all applicable signatures. All roles must be approved by the Director of Schools before the role is assigned.

Each month, LEA User Access Administrators must upload signed forms for the roles added that month to the LEA Document Library. The department will conduct random checks to make sure the LEA Document Library contains the monthly uploads.

Note: When determining access for LEA staff and third parties, such as vendors (if applicable), consult with your board attorney to ensure compliance with required user access forms and all confidentiality laws, including the Family Educational Rights & Privacy Act (FERPA) and Privacy Act (PII).

#### Uploading to the LEA Document Library

1. Open the *LEA Document Library* from the left navigation menu.

| TN                                                                   | Department of<br>Education                                                                                                    |                                                                                                    |  |  |  |  |
|----------------------------------------------------------------------|----------------------------------------------------------------------------------------------------|----------------------------------------------------------------------------------------------------|--|--|--|--|
| ePlan Home                                                           | ePlan Home                                                                                                    |                                                                                                    |  |  |  |  |
| Reports                                                              | Example County (###) Public District                                                                                                    |                                                                                                    |  |  |  |  |
| Inbox                                                                | Associated Organizations                                                                                                    |                                                                                                    |  |  |  |  |
| Monitoring                                                           | Organization Number                                                                                                    | Organization Name                                                                                                    |  |  |  |  |
| Funding                                                              | Announcements                                                                                                    | Reminders                                                                                                    |  |  |  |  |
| Data and Information<br>Reimbursement<br>Requests<br>Project Summary | 2023-24 District Planning in InformTN (11/3/2022)<br>Contact: <u>Ginger Leach@tn.gov</u>                                                                                                    | Dates to Remember (9/20/2022)<br>* Dates are subject to change as things continue to update<br>November                                                                                                    |  |  |  |  |
| LEA Document Library<br>Address Book                                 | Districts will begin the annual planning process for the 2023-24 school year in the coming months.<br>Last year, we offered an extended planning window. However, after careful consideration of how<br>that planning window worked, the amount of data that was and was not populated at the start of the<br>window and the window's proximity to report grad cancels, we have adjusted the opening of                                                                                   |                                                                                                    |  |  |  |  |
| TDOE Resources<br>Help for Current Page                              | window, and the window's proximity to report card appeals, we have adjusted the opening of<br>2023-24 district plans to Tuesday, January 3, 2023. We will offer learning sessions to understand<br>expectations and changes in planning components in December. The timing of these sessions is an<br>effort to frontload learning, so you can begin planning immediately in January and to safeguard the<br>planning window from sessions that might delay or reduce your planning time. | <ul> <li>11/8: EL October 1 2022 Count (L, W, 1, 2): Final (<br/>to LEAs same day or next day)</li> <li>11/10: ESSA Addendum Public Comment Deadline</li> <li>11/14: Comparability Form II and Form III close and<br/>11/15: Documentation for MoCguity Non-Exempt I</li> </ul> |  |  |  |  |

2. Navigate to the correct year using the *Root Folders* search.

| LEA Document Library                                            |
|-----------------------------------------------------------------|
| Example (###) Public District - FY 2023                         |
| LEA Document Library Search                                     |
| Enter Search Text:                                              |
| Root Folders: General<br>2024<br>2022<br>2021<br>Search Folders |
| LEA Document Library (Expand All) (Collapse All)                |
| General                                                         |
| • 2023                                                          |

3. Scroll to the *User Access Forms* folder for that year. Expand the folder by clicking the *Plus icon*.

4. Subfolders are labeled by month and year. Expand the correct subfolder to display the document.

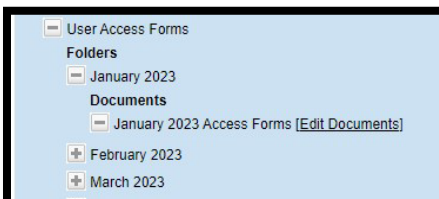

- 5. Click the *Edit Documents* link for that month's Access Forms.
- 6. On the *Upload Document* page, click *Upload Document*.

| Upload Document           | Upload Document                           |      |        |  |
|---------------------------|-------------------------------------------|------|--------|--|
| Example County (###) Publ | ic District - FY 2023                     |      |        |  |
| Document                  | Information                               |      |        |  |
| Document Name             | January 2023 Access Forms                 |      |        |  |
| Folder Hierarchy          | 2023<br>User Access Forms<br>January 2023 |      |        |  |
| Upload Begin Date 🕕       | 10/13/2022                                |      |        |  |
| Upload End Date 0         |                                           |      |        |  |
| Minimum Required Count    | 1                                         |      |        |  |
| Maximum Allowed Count     |                                           |      |        |  |
| Upload Document           |                                           |      |        |  |
| Document Name:            |                                           |      |        |  |
| Document:                 | Sei                                       | ct   |        |  |
| Document Description:     |                                           |      |        |  |
|                           |                                           | Save | Cancel |  |

- 7. Enter the document name and description.
- 8. Click Select.
- 9. Select the correct files then click **Open**.

| Upload Do                         | cument                                                                               |                                                                                                    |
|-----------------------------------|--------------------------------------------------------------------------------------|----------------------------------------------------------------------------------------------------|
| Example Count                     | y (###) Public District - FY 2023                                                    |                                                                                                    |
| _                                 | 📀 Open                                                                               | ×                                                                                                    |
| Docu                              | $\leftarrow$ $\rightarrow$ $\checkmark$ $\uparrow$ $\clubsuit$ > This PC > Downloads | ✓ ♂ Search Downloads                                                                                                    |
| Folde                             | Organize 👻 New folder                                                                |                                                                                                    |
| Upload B<br>Upload<br>Minimum Reg | This PC  Today (2)  Desktop  Papel JerréressFormfort FAs Undated 2021-07-28          | ePlan User Access Form for LEAs                                                                                                    |
| Maximum All                       | Documents Users (14) xlsx  Downloads Last week (108)                                 | EXCED analysis to be Access from to the correct forms.     White and/or subtract and the access from the access from the |
| Upload Docur                      | ) Music v <                                                                          | 1 of 1                                                                                                    |
| Documen<br>Do<br>Document Des     | File name: ePlanUserAccessFormforLEAs_Updated2021-07-28.pdf                          | ✓ All Files (*.*) ✓       Open     ✓ Cancel                                                                                                    |

- 10. Click *Save* to save the file.
- 11. Repeat these steps to upload multiple documents as needed.

### Running ePlan User Access Reports

1. Navigate to *Reports* from the left navigation menu.

| TN         | Department of<br>Education            |
|------------|---------------------------------------|
| ePlan Home | ePlan Home                            |
| Search +   |                                       |
| Reports    | Example County (###) Public District  |
| Inbox 🕨    | Associated Organizations              |
| Planning F | Organization Number Organization Name |

2. Under <u>LEA</u>, Select the **Users** report.

| Reports                  |  |
|--------------------------|--|
| Please select a report   |  |
| ▼ <u>LEA</u>             |  |
| District Funding Summary |  |
| ▶ <u>Users</u>           |  |

3. Click the *Floppy Disk icon* to download the report. In most situations, downloading the report as an Excel file is recommended, but other file types are available.

| Users             | Users              |    |                                                    |                                      |                       |  |
|-------------------|--------------------|----|----------------------------------------------------|--------------------------------------|-----------------------|--|
| Tennessee - Users |                    |    |                                                    |                                      |                       |  |
| Return to Reports |                    |    |                                                    |                                      |                       |  |
| User Type LEA     | User Type LEA 🗸    |    |                                                    |                                      |                       |  |
| 1 of 941          | Find   Next        | Ц, | • 🗇                                                |                                      |                       |  |
| LEA User List     |                    |    | XML file with report data<br>CSV (comma delimited) |                                      |                       |  |
| User ⊜            | Email Address ≑    |    | PDF                                                | Orion ID                             | Orion Email           |  |
| User 1            | user1@district.org |    | MHTML (web archive)<br>Excel                       |                                      |                       |  |
| User 2            | user2@district.org |    | TIFF file                                          | d586ec4b-21bd-43f4-bb19-bfc6c56632c1 | user2@tneducation.net |  |
| User 2            | user2@district.org |    | Word                                               |                                      |                       |  |

### User Report Details

| Report Column          | Data Provided                                                                                                    |  |  |
|------------------------|----------------------------------------------------------------------------------------------------|--|--|
| User                   | User First and Last Name. Users with multiple roles will appear multiple times.                                                                                                    |  |  |
| Email Address          | User Email Address                                                                                                    |  |  |
| Authentication<br>Mode | Users can log in and are authenticated via ePlan or Orion Single Sign On. Individua<br>users or the LEA User Access administrator can make updates to contact<br>information for users authenticated in ePlan. DT Support must make changes for<br>Orion accounts. |  |  |
| Phone                  | User Phone Number                                                                                                    |  |  |
| Ext.                   | User Phone Extension                                                                                                    |  |  |
| Org Code               | LEA Number                                                                                                    |  |  |
| Organization           | LEA Name                                                                                                    |  |  |
| Child Org Code         | If applicable, school organization code                                                                                                    |  |  |
| Child Organization     | If applicable, school name                                                                                                    |  |  |
| Org Type               | LEAs are coded as Public Districts, State Agencies, or State Special Schools.                                                                                                    |  |  |
| Role                   | The ePlan user access role assigned to the user                                                                                                    |  |  |
| Date Added             | When the role was added                                                                                                    |  |  |
| Added By               | The User Access Administrator who added the role, either at the LEA or the department.                                                                                                    |  |  |

# **Updating Contact Information**

User access administrators can also update contact information and send password resets to users that do not use Orion Single Sign On (SSO).

- 1. Search for the user on the <u>Administer User Access</u> page (see <u>Find Existing Users</u>).
- 2. Click on the underlined name. If the reset password column states, "*Password Set in TDOE Orion,"* the user's information cannot be updated by the LEA User Access Administrator. Alexander and John Aitken from the example found below could not have their information updated. To update this information, contact DT Support at <u>DT.Support@tn.gov</u>.

| Email Address                   | First Name | Last Name | Reset Password             |
|---------------------------------|------------|-----------|----------------------------|
| alex.aitken@hcsk12.net          | Alexander  | Aitken    | Password Set in TDOE Orion |
| jaitken@bartlettschools.org     | John       | Aitken    | Password Set in TDOE Orion |
| jaitken@colliervilleschools.org | John       | Aitken    | Reset Password             |
| sarah.aitken@hcsk12.net         | Sarah      | Aitken    | Reset Password             |

- 3. The **Update User** screen displays the contact information for this user.
  - a. Any of the contact information can be changed.
  - b. Click *Update* to save the changes.
  - c. If the **Linked to TDOE Orion** box is checked, the information cannot be updated by the LEA User Access Administrator. To update this information, contact DT Support at <u>DT.Support@tn.gov</u>.

| Update User          |                         |               |
|----------------------|-------------------------|---------------|
| Email Address:       | sarah.aitken@hcsk12.net |               |
| First Name:          | Sarah                   |               |
| Last Name:           | Aitken                  |               |
| Phone Number:        | 731-772-9613            |               |
| Phone Extension:     |                         |               |
| Fax Number:          |                         |               |
| Linked to TDOE Orion |                         |               |
|                      |                         | Update Cancel |

### **Resetting Passwords**

#### ePlan User Passwords

For users that do not use Orion SSO, LEA User Access Administrators can send a password reset link sent to the user's email address.

1. Search for the user (see <u>Find Existing Users</u>). Click the **Reset Password** link to send the user a link to change their password.

| Email Address                   | First Name | Last Name | Reset Password             |
|---------------------------------|------------|-----------|----------------------------|
| alex.aitken@hcsk12.net          | Alexander  | Aitken    | Password Set in TDOE Orion |
| jaitken@bartlettschools.org     | John       | Aitken    | Password Set in TDOE Orion |
| jaitken@colliervilleschools.org | John       | Aitken    | Reset Password             |
| sarah.aitken@hcsk12.net         | Sarah      | Aitken    | Reset Password             |

Note: Users can also send a reset password link to their email address by clicking the *Forgot your password* link on the sign-in page.

| Sign-In        |                       |
|----------------|-----------------------|
| Email Address: | ePlan.help            |
| Password:      |                       |
|                | Forgot your password? |

#### Orion Single Sign On (SSO)

Users with Single Sign On (SSO) access can follow the <u>SSO Self-Service Password Reset Quick Step</u> <u>Instructions</u>. These instructions are also linked on <u>ePlan Home</u> (homepage) under **Reminders**.

### **Useful Resources**

### ePlan Help Team

Weekly on-demand ePlan support from the ePlan Help team is available during ePlan office hours, Tuesdays at 11 a.m. CT | 12 p.m. ET. The Microsoft Teams link is posted on the ePlan homepage.

The ePlan help team is also available via email (ePlan.Help@tn.gov).

### Forms (Linked on ePlan homepage)

- ePlan User Access form for LEA Users
- LEA User Access form for LEA User Access Administrators

#### Resources to Share with ePlan Users (Available in ePlan > TDOE Resources)

• ePlan User Manual for General Use

#### Technical Documents (Available in ePlan > TDOE Resources)

• Training presentation for LEA User Access Administrators